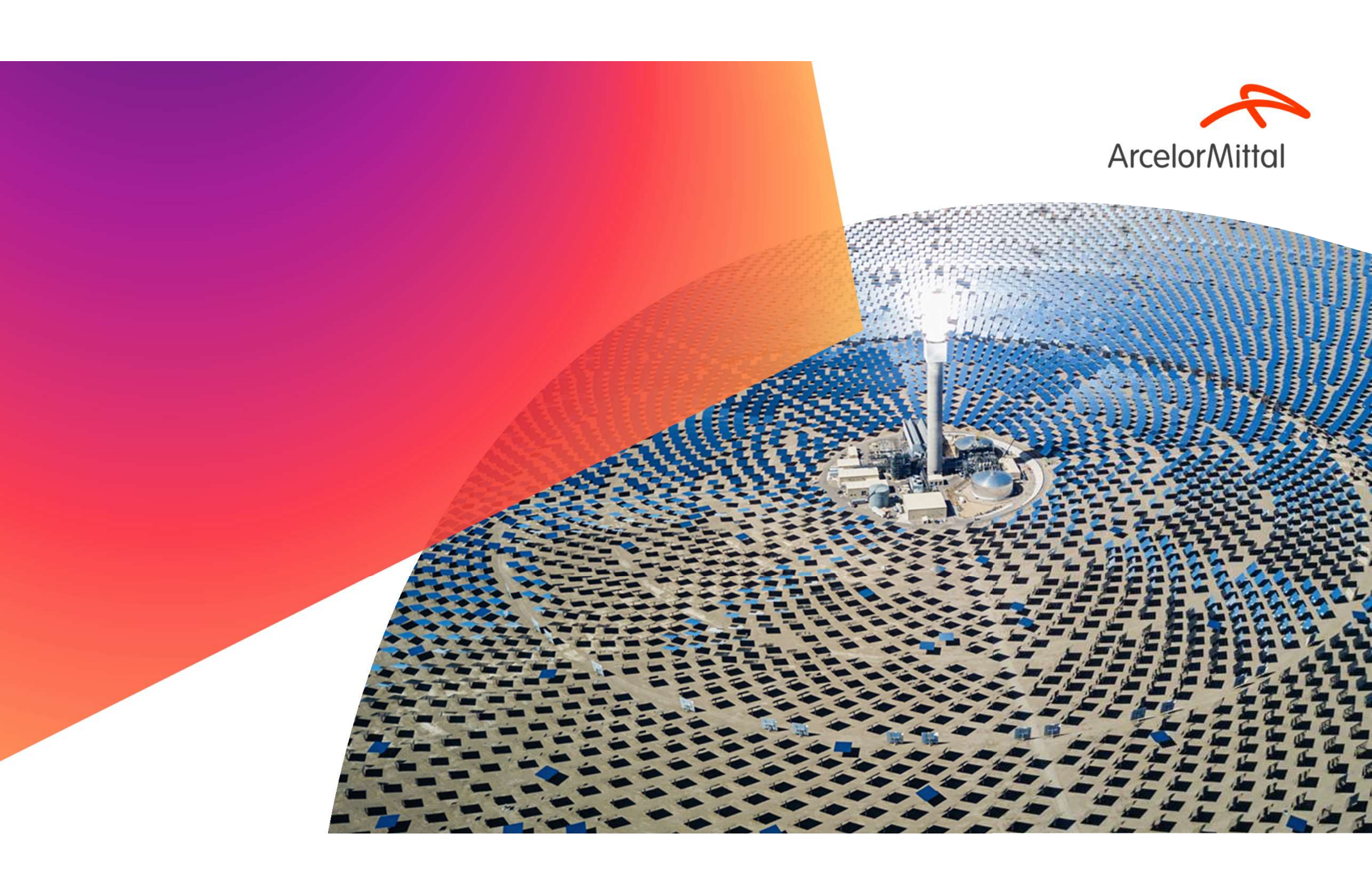

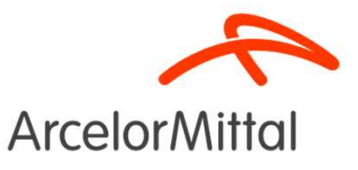

Acesse o portal e faça o login.

https://portalconectasaude.com.br/

Conheça o Benner Conecta

**benner** | conecta

Plataforma de conectividade em nuvem que traz maior segurança e otimização aos processos de autorização e faturamento eletrônico

|                           | Identifique-se      | 9 |                |
|---------------------------|---------------------|---|----------------|
| -mail*                    |                     |   |                |
| â                         |                     |   | and the second |
| enha*                     |                     |   |                |
|                           |                     |   | N              |
|                           |                     |   | M.             |
|                           | a-me conectado      |   |                |
| ] Mantenha                |                     |   |                |
| ] Mantenha                | Acessar $\ominus$   |   |                |
| ] Mantenha<br>squeceu sua | Acessar ⊙<br>senha? |   |                |
| Mantenha                  | Acessar 🏵           |   |                |

**Arcelor**Mitta

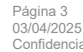

| <b>benner</b> I conecta         | Prestador: 💼                                      |                     | \$                   | · 💷 👰 🧖 ARCELORMITTAL BRASIL SA<br>Perfil: Operadora |
|---------------------------------|---------------------------------------------------|---------------------|----------------------|------------------------------------------------------|
| E                               | 骨 Home > Autorização > Nova Consulta              |                     |                      |                                                      |
| Procurar (Alt+P) Q<br>OPERADORA | ARCELORMITTAL/ FUNSSEST -                         | ANS nº 41607-0      |                      |                                                      |
| PAQ - Perguntas Frequentes      | Guia de Autorização de Consulta - Pa              | sso 1 de 3          |                      |                                                      |
| Agenda de Compromissos          | Sulu de Alatonização de consulta - 10             | 550 1 40 5          |                      |                                                      |
| Compromissos do Prestador       |                                                   | 2                   | 3                    |                                                      |
| BENEFICIÁRIO                    | Numeração da Guia e Identificação do Beneficiário | Dados do Contratado | Dados do Atendimento | Resumo                                               |
| ⊘ Verificar Elegibilidade       |                                                   |                     |                      |                                                      |
| 📧 Biometria Facial 🛛 <          | Dansfeldigt                                       |                     |                      |                                                      |
| AUTORIZAÇÃO                     | Beneniciano*                                      |                     | × Q 🗆 Atendi         | mento a RN                                           |
| Q Pesquisar Guias <             | Nº Guia Prestador*                                |                     |                      |                                                      |
| 🌡 Consulta 🗸 🗸                  | 76175                                             |                     |                      |                                                      |
| + Solicitar Eletiva             | Tipo de Identificação do Beneficiário             |                     |                      |                                                      |
| Confirmar Realizadas            |                                                   | ¥.                  |                      |                                                      |

Dentro do módulo Autorização clique em "Consulta", depois em "Solicitação Eletiva". Em seguida informe o nome do beneficiário e pesquise clicando no ícone Q

Com isso o sistema já faz a elegibilidade.

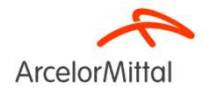

| benner I conecta            | Prestador: 🕞                                        |                                     |                      | 🞓 💷 🔎 🦚 ARCELORMITTAL BRASIL S/<br>Perfil: Operadora |
|-----------------------------|-----------------------------------------------------|-------------------------------------|----------------------|------------------------------------------------------|
| Procurar (Alt+P) Q          | ARCELORMITTAL/ FUNSSEST -                           | - ANS nº 41607-0                    |                      |                                                      |
| OPERADORA                   | Guia de Autorização de Consulta - P                 | asso 2 de 3                         |                      |                                                      |
| PAQ - Perguntas Frequentes  |                                                     |                                     |                      |                                                      |
| Agenda de Compromissos      |                                                     | 2                                   | 3                    |                                                      |
| Compromissos do Prestador   | ✓ Numeração da Guia e Identificação do Beneficiário | o Dados do Contratado               | Dados do Atendimento | Resumo                                               |
| BENEFICIÁRIO                |                                                     |                                     |                      |                                                      |
| Verificar Elegibilidade     | Everyitante*                                        |                                     |                      | CNES                                                 |
| 💵 Biometria Facial 🛛 🔇      | Jc                                                  |                                     | * i                  | 9999999 - NORBERTINO BAIHENSE, 16                    |
| AUTORIZAÇÃO                 | Nome do Profissional Executante*                    |                                     |                      |                                                      |
| Q Pesquisar Guias <         | JC                                                  |                                     | * 🔒 i                |                                                      |
| 💩 Consulta 🗸 🗸              | Conselho Profissional*                              | Número Registro*                    | Uf*                  |                                                      |
| + Solicitar Eletiva         | CRO - Conselho Regional de Odontologia *            | 1752                                | ES *                 |                                                      |
| 🗹 Confirmar Realizadas      | СВО★                                                |                                     |                      |                                                      |
| 😻 SP/SADT 🛛 <               | 225125 - Médico clínico                             |                                     | ~                    |                                                      |
| 🛤 Internação 🛛 <            | Telefone (com DDD)                                  | E-mail                              |                      |                                                      |
| ➡ Prorrogação/Complement. < | 2799999-999                                         | * * beneficios@arcelormittal.com.br | × ×                  |                                                      |
| 🖪 Anexos Clínicos 🛛 🗸       | Nome Interlocutor<br>Grazziela                      |                                     |                      |                                                      |
| 🦷 Odontológico 🧹            |                                                     |                                     |                      |                                                      |
| Nocumentos Anexos <         |                                                     |                                     |                      |                                                      |

Selecione o CBO do profissional solicitante, insira o telefone, e-mail e o nome do interlocutor. Feito isso clique em próximo.

É essencial o preenchimento deste campo, para caso a auditoria necessite de fazer contato com o prestador.

Página 5 03/04/2025 Confidencial

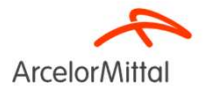

| <b>benner</b> I conecta     | Prestador: 🕤                                                                | 🕿 💷 👰 🕋 ARCELORMITTAL BRASIL SA<br>Perfii: Operadora |                              |
|-----------------------------|-----------------------------------------------------------------------------|------------------------------------------------------|------------------------------|
| ≡                           | 骨 Home > Autorização > <b>Nova Consulta</b>                                 |                                                      |                              |
| Procurar (Alt+P) Q          |                                                                             |                                                      | Informe o "Tipo de consulta" |
| OPERADORA                   | ARCELORIVITTAL/ FOINSSEST - ANS IF 41007-0                                  |                                                      | e "Procedimento" Agora       |
| FAQ - Perguntas Frequentes  | Guia de Autorização de Consulta - Passo 3 de 3                              |                                                      | e i roccumento . Agora       |
| Agenda de Compromissos      |                                                                             |                                                      | clique em próximo.           |
| Compromissos do Prestador   |                                                                             |                                                      |                              |
| BENEFICIÁRIO                | Vumeração da Guia e Identificação do Beneficiário                           | Resumo                                               |                              |
| Verificar Elegibilidade     |                                                                             |                                                      | Caso você deseje excluir     |
| Biometria Facial <          | Tipo de Consulta* Cobertura Especial                                        |                                                      |                              |
| AUTORIZAÇÃO                 | Primeira Consulta                                                           |                                                      | algum código basta clicar no |
| Q Pesquisar Guias <         | Procedimento*                                                               |                                                      | íoone de "liveire"           |
| 🦓 Consulta 🛛 🗸 🗸            | 10101012 - Consulta em consultório (no horário normal ou preestabelecido) * |                                                      | icone da lixeira.            |
| + Solicitar Eletiva         | Observação/Justificativa                                                    |                                                      | Se alguma informação estiver |
| Confirmar Realizadas        | Teste                                                                       |                                                      |                              |
| 😻 SP/SADT 🛛 <               |                                                                             |                                                      | incorreta ou o pendente, o   |
| 🛏 Internação 🧹 🤇            |                                                                             |                                                      | portal aprocentará uma       |
| + Prorrogação/Complement. < | ⊕ Anterio Próximo ⊙                                                         |                                                      | portai apresentara uma       |
| Anexos Clínicos 🛛 🤇         |                                                                             |                                                      | mensagem de erro na parte    |

superior da tela.

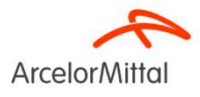

Página 6 03/04/2025 Confidencial

| benner I conecta                                 | Prestador: 🌍                          |                                              |                                                          |                             | r 🗉 🔅                 | 🕺 🇖 ARCELC<br>Perfil: Op | DRMITTAL BRASIL SA<br>peradora |
|--------------------------------------------------|---------------------------------------|----------------------------------------------|----------------------------------------------------------|-----------------------------|-----------------------|--------------------------|--------------------------------|
| ≡                                                | Guia de /                             | Autorização de Consulta - Res                | sumo                                                     |                             |                       |                          |                                |
|                                                  |                                       |                                              |                                                          |                             |                       |                          |                                |
| OPERADORA                                        | ✓ Numera                              | ação da Guia e Identificação do Beneficiário | ∠ Dados do Contratado                                    | ✓ Dados do Atendimento      |                       | Resumo                   |                                |
| FAQ - Perguntas Frequentes                       | - Homero                              |                                              |                                                          |                             |                       | nesanio                  |                                |
| Agenda de Compromissos                           |                                       |                                              |                                                          |                             |                       | 000                      | 8 8 8                          |
| Compromissos do Prestador                        | Numeração                             | da Guia e Identificação do Beneficiário      |                                                          |                             |                       |                          |                                |
| BENEFICIÁRIO                                     | Nº Guia Prestado<br>Beneficiário: 001 | or:                                          |                                                          | Atendimento a RN: Não       |                       |                          |                                |
| <ul> <li>Verificar Elegibilidade</li> </ul>      | Confiança Biome<br>Justificativa Ausê | etria Facial (%):<br>encia Biometria Facial: |                                                          |                             |                       |                          |                                |
| 🔟 Biometria Facial 🛛 🔍                           | Dados do C                            | ontratado                                    |                                                          |                             |                       |                          |                                |
| NUTORIZAÇÃO                                      | Prestador Execut<br>CNES: 99999999 -  | tante: JC<br>NORBE                           |                                                          |                             |                       |                          |                                |
| Q Pesquisar Guias 🛛 🔇                            | Nome do Profiss<br>Conselho Profiss   | sional Executante:<br>sional: •              | CBOS: 225125 - Médico clínico                            |                             |                       |                          |                                |
| 🖁 Consulta 🗸 🗸                                   | Telefone (com Di<br>Nome Interlocut   | DD): (2. ,                                   | -mail: beneficios@arcelormittal.com.br                   |                             |                       |                          |                                |
| + Solicitar Eletiva                              | Dados do A                            | tendimento                                   |                                                          |                             |                       |                          |                                |
| 🗹 Confirmar Realizadas                           | Tipo de Consulta<br>Cobertura Espec   | a: Primeira<br>Ilal:                         |                                                          |                             |                       |                          |                                |
| 😵 SP/SADT 🛛 <                                    | Observação/Just<br>Teste              | ificativa:                                   |                                                          |                             |                       |                          |                                |
| 🖛 Internação 🛛 <                                 | Itens Solicita                        | ados/Executados                              |                                                          |                             |                       |                          |                                |
| <ul> <li>Prorrogação/Complement. &lt;</li> </ul> | Seq. Item                             | Tabela                                       | Procedimento/Item Assistencial                           | Data de Ate                 | endimento Qtd. Solic. | Qtd. Aut.                | Cancelado                      |
| 🖞 Anexos Clínicos 🛛 🖌                            |                                       | 22 - Procedimentos e eventos em saúde        | 10101012 - Consulta em consultório (no horário normal ou | oreestabelecido) 02/04/2025 | 1                     |                          | Não                            |
| Odontológico <                                   |                                       |                                              |                                                          |                             |                       | 1                        | a second                       |
| 🗞 Documentos Anexos 🛛 🔇                          | € Anterior                            |                                              |                                                          |                             |                       |                          | ✓ Autorizar                    |

O sistema irá abrir uma tela de resumo para conferência. Depois clique em autorizar.

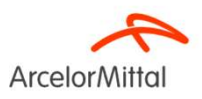

Página 7 03/04/2025 Confidencial

ARCELORMITTAL BRASIL SA **benner** I conecta Prestador: 💼 0 121 GIA LTDA - ME 🛛 🗙 Ø 1 Perfil: Operadora ♣ Home > Guias 75856 > Recibo de Autorização 🖶 Imprimir 🔛 Salvar 🗸 👫 🔍 🕨 OPERADORA Pag. 1 **benner** | conecta FAQ - Perguntas Frequentes ArcelorMittal Agenda de Compromissos ANS nº 416070 🔚 Compromissos do Prestador BENEFICIÁRIO Em análise na Operadora ⊘ Verificar Elegibilidade Nº Solicitação: 1643 Biometria Facial Beneficiário: 0 Solicitante: V AUTORIZAÇÃO Executante: A J01-53 Procedimentos: Q Pesquisar Guias Qtd. VIr. Aut. Aut. Unit. Código Descrição Dente/Região Face Qtd. Sol. Situação Motivo de Negação Consulta 💩 Consulta 81000030 odontológica -Consulta Em análise na 1 Operadora odontológica SP/SADT Observação: A solicitação está sendo analisada. Por favor aguardar. 🛤 Internação + Prorrogação/Complement. Transação: 3969172 Anexos Clínicos

O sistema irá abrir uma tela com o recibo de autorização. Clique no número da guia.

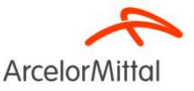

| <b>benner</b> I conecta                     | Prestador: 间                                                                   | TOLOGIA LTDA - ME 🗶 🎻                         | r 🕮 🔑 🎧 ARCELORMITTAL BRASIL SA 🗸                                                             |
|---------------------------------------------|--------------------------------------------------------------------------------|-----------------------------------------------|-----------------------------------------------------------------------------------------------|
| ≡                                           | 番 Home > Guias > 75856 - Detalhes da Guia                                      |                                               | 🕫 Outras Ações 🗸                                                                              |
| Procurar (Alt+P) Q                          | ARCELORMITTAL/ FUI                                                             | NSSEST - <b>ANS nº 41607-0</b>                |                                                                                               |
| FAQ - Perguntas Frequentes                  |                                                                                |                                               |                                                                                               |
| Agenda de Compromissos                      | TRATAMENTO ODONTOLÓGICO                                                        |                                               | 📄 Exibir Recibo 📄 Gerar Guia TISS 🧬 Atualizar Situação 🗞 Incluir Anexo 🁒 Analisar Pendência 🦨 |
| E Compromissos do Prestador<br>BENEFICIÁRIO | Ultima Atualização de Status: 26/03/2                                          | 2025 20:13:30                                 |                                                                                               |
| Ø Verificar Elegibilidade                   | SITUAÇÃO: EM ANÁLISE NA OPERA                                                  | DORA                                          |                                                                                               |
| 🖽 Biometria Facial 🛛 <                      | Dados da Autorização                                                           |                                               |                                                                                               |
| AUTORIZAÇÃO                                 | Data da Autorização: 26/03/2025<br>Nº Guia Operadora: 1643                     | Senha: -                                      | Validade: -<br>Data Solicitação: 26/03/2025 20:12                                             |
| Q Pesquisar Guias <                         | Numeração da Guia e Identificação c                                            | lo Beneficiário                               |                                                                                               |
| 🌡 Consulta 🛛 <                              | Nº Guia Prestador: 77055<br>Beneficiário: 001031, 222000, Groupe Charles (162) | Nº Guia Principal: -                          | Tipo de Identificação do Beneficiário: Tarja magnética                                        |
| 😵 SP/SADT 🛛 <                               | Confiança Biometria Facial (%):<br>Justificativa Ausência Biometria Facial:    |                                               |                                                                                               |
| 🛏 Internação 🦳 🤇                            | Atendimento a RN: Não<br>Plano: ArcelorMittal Brasil - Filial Tubarão          | Validade Carteira: 31/12/2025<br>Empresa: AMT | CNS:                                                                                          |
| <ul> <li>Prorrogação/Complement.</li> </ul> | Telefone: (02)                                                                 | Titular do Plano: G                           |                                                                                               |
| Anexos Clínicos <                           | Dados do Solicitante<br>Nome do Profissional Solicitante: W                    |                                               |                                                                                               |

O sistema abrirá uma tela com a situação da guia. Caso a guia esteja em análise, será necessário clicar em "Atualizar Situação".

Após a guia autorizada o prestador deverá clicar em "gerar guia TISS", imprimir e recolher a assinatura do beneficiário.

ArcelorMittal

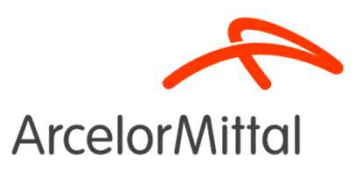

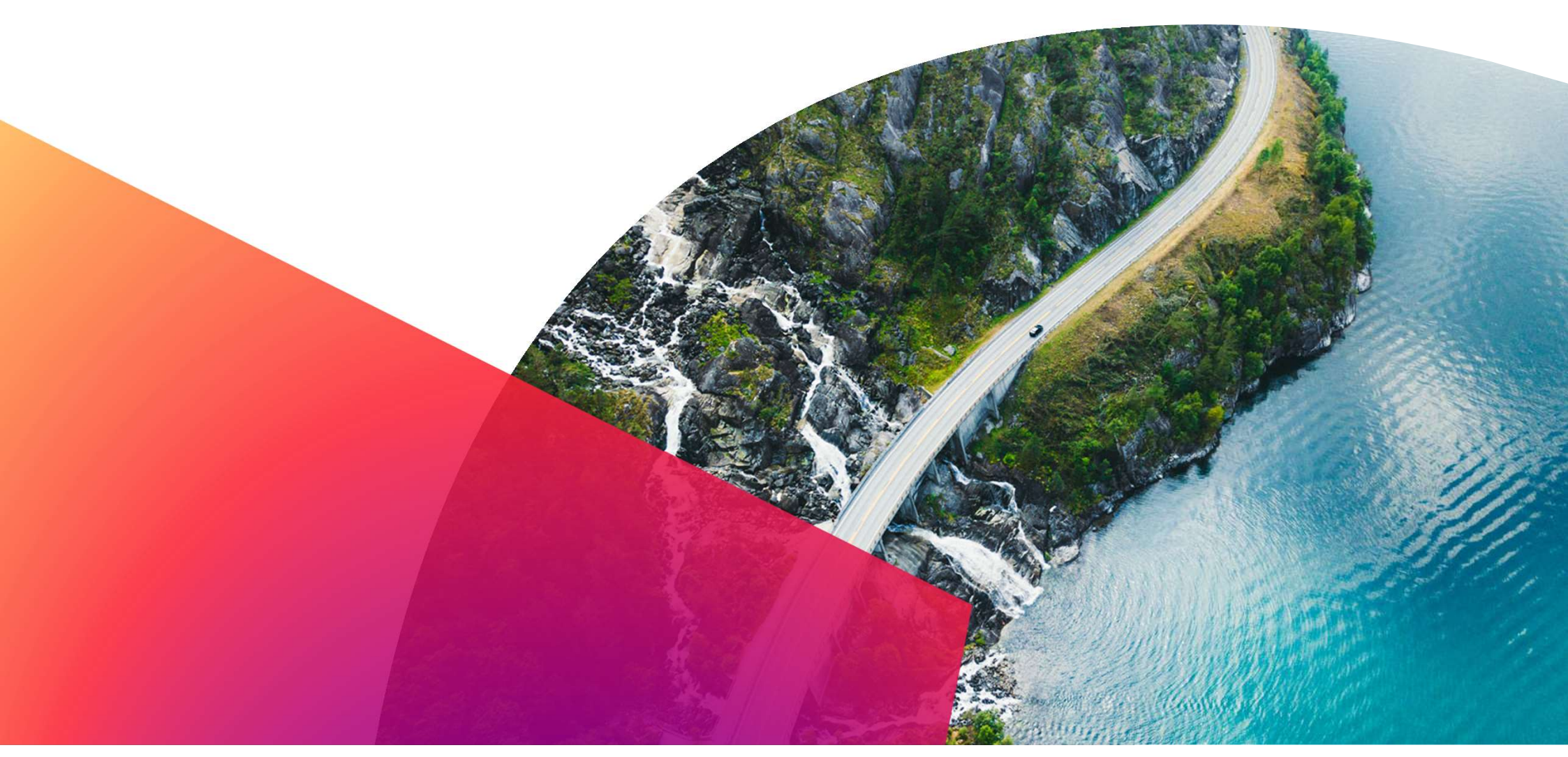